# 『DTP オカジオネル第 8 号』立ち読み版 PDF を ダウンロードいただきありがとうございました。

『DTP オカジオネル第8号』は、インクナブラのユーザーサポート誌です。今回ダウンロ ードいただいた「立ち読み PDF 版」はこの PDF の添付ファイルとなっています。Acrobat 6.0 以降で開いて添付ファイルを取り出して下さい。「立ち読み PDF 版」では

#### 特集: Illustrator CS/CS2の分割水平線はなぜ発生するのか Mac Fan(2007年11月号)で見る DTP 環境の変化

をご覧いただけます。さらに詳しい内容は、印刷版でご確認願います。 印刷版の『DTP オカジオネル第8号』は、下記の方法で入手可能です。

#### 『DTP オカジオネル第8号』をフォームで申し込む

インクナブラ Web サイトからお申込いただけます。 http://www.incunabula.co.jp/book/oca008/

#### DTP-S 倶楽部にご入会する

有償の会員制倶楽部である DTP-S 倶楽部にご入会いただく と、発行時にお届けします。 http://www.incunabula.co.jp/dtp-s/club/club.html

### フォントワークス「LETS」 モリサワ「MORISAWA PASSPORT」 にインクナブラからお申込する

「LETS」もしくは「MORISAWA PASSPORT」にインクナブラ 経由でお申込いただくと、そのまま DTP-S 倶楽部の会員とな ります。

## インクナブラ 10 月の新刊をセットでお申込

『ピンチを救う Acrobat 8 Pro サクサク出力のツボ』と『バージョンアップの裏側を覗く Acrobat 9 Pro 新機能の真実』をセットでお申込いただくと、『DTP オカジオネル第8号』 をプレゼント。なお、プレゼントは新刊発行キャンペーン中に限ります(11 月上旬まで)。 http://www.incunabula.co.jp/book/acrobat8\_tubo/

インクナブラでは、今後ともさらに複雑化するこれからの DTP を強力に支えていきたい と思っています。今後ともインクナブラをよろしくお願いいたします。

> 有限会社インクナブラ 代表 上高地 仁

incunabula

# 有限会社 インクナブラ

〒540-0025 大阪市中央区徳井町2-2-11 ライオンズマンション東本町第三 405 TEL 06-6966-4468 FAX 06-6966-4469 URL http://www.incunabula.co.jp/ E-mail incun@incunabula.co.jp

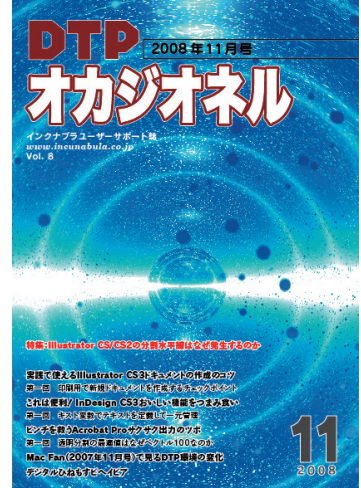